## How to Access WCC Student Email

1. Go to: www.whatcom.edu  $\rightarrow$  click on "Student Portal"

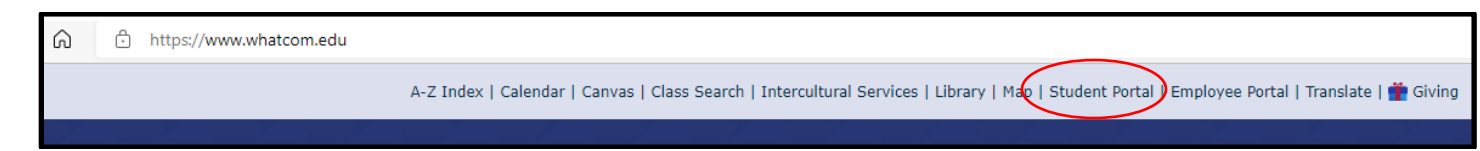

2. Click on the MyWCC tile

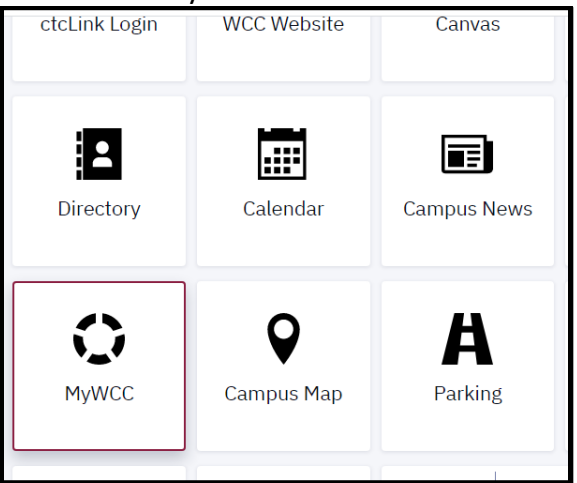

3. Click on the "Login" button

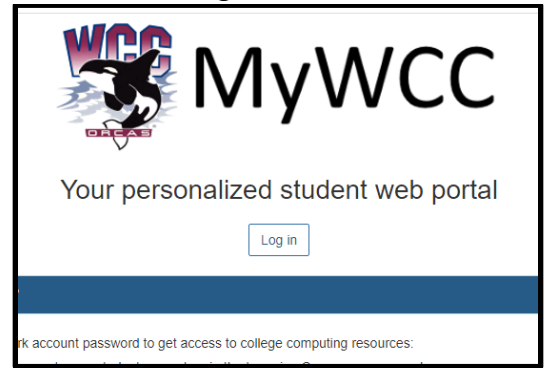

4. Type in your Student Network Account username and password, then click "Login"

| Log In                                                   |  |
|----------------------------------------------------------|--|
| Please enter your network account username and password. |  |
| Username:                                                |  |
| JSmith6789                                               |  |
| Password:                                                |  |
|                                                          |  |
| Log in                                                   |  |

5. Click Login in the "@student.whatcom.edu" box

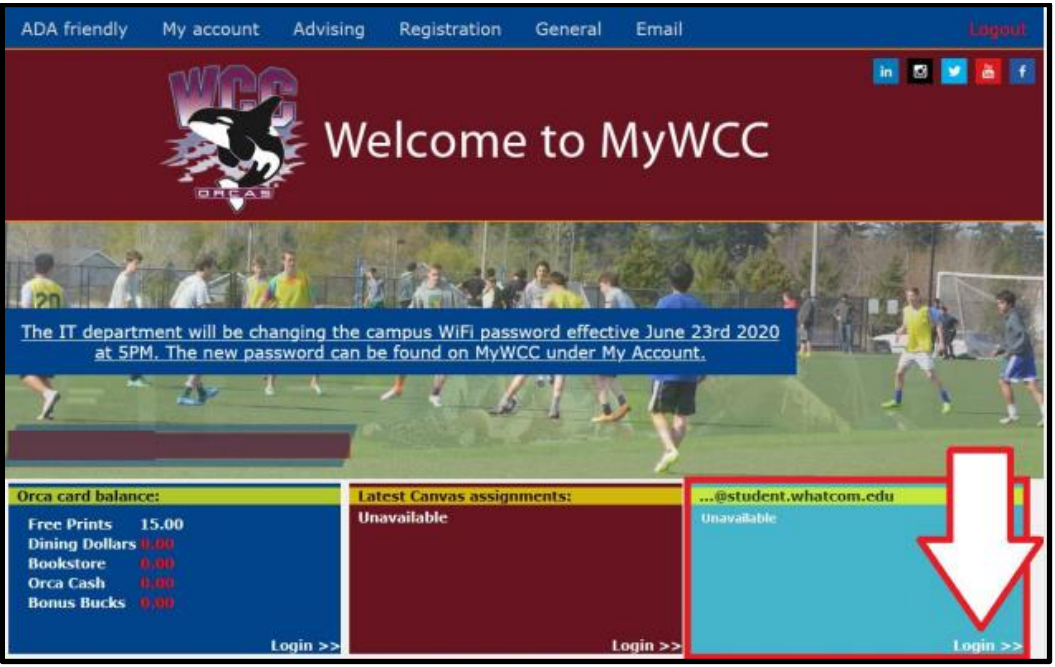

6. Retype your Student Network Account username and password. This is the OKTA verify screen.

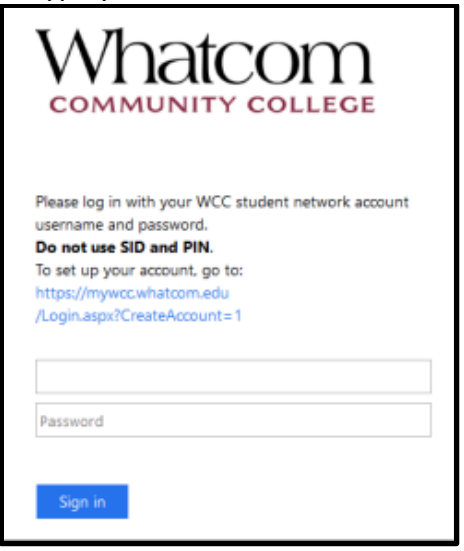

\*If you receive any error message or have questions while accessing your WCC student email, please contact the Student Helpdesk at <u>studenthelpdesk@whatcom.edu</u> or call (360)383-3410.